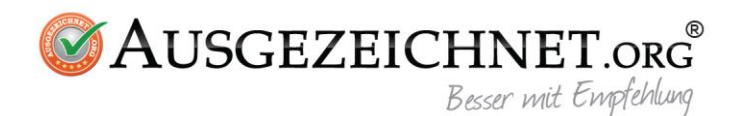

# **Gambio Plugin Anleitung**

# Installation

## Kompatibilität

ab Gambio V3.6.0.0

## Sicherung der Datenbank & des Template erstellen

Sicherung geht vor! Sichern Sie Ihre Shopdatenbank und Ihr bestehendes Honeygrid Template.

### Hochladen von Dateien und Ordnern Ihres Moduls

Verbinden Sie sich über FTP mit Ihrem Shopverzeichnis

Laden Sie die Ordner "admin", "GXModules", "images" und die Datei "AORGCron.php" von Ihrem Modulordner ins Rootverzeichnis Ihres Shops hoch. Achten Sie bitte darauf, dass Sie die Ordner **nicht** in einen Unterordner Ihres Shopverzeichnis hochladen.

| Dateiname                                                        | Dateigröße | Dateityp                                                 | Dateiname                      |  |
|------------------------------------------------------------------|------------|----------------------------------------------------------|--------------------------------|--|
| admin<br>Anleitung<br>GXModules                                  |            | Dateiordner<br>Dateiordner<br>Dateiordner<br>Dateiordner | actindo<br>admin<br>cache      |  |
| AORGCron.php                                                     | 2.755      | JetBrains PhpS                                           | debug<br>download              |  |
| د                                                                |            | >                                                        | <                              |  |
| 1 Datei und 3 Verzeichnisse ausgewählt. Gesamtgröße: 2.755 Bytes |            |                                                          | 93 Dateien und 38 Verzeichnis: |  |

# Zugriffsrechte einstellen

**Nur für Gambio GX3 v3.6.0.0-v3.8.x.x:** Führen Sie folgende SQL Befehle im Adminbereich unter Toolbox > SQL, indem Sie folgende Befehle reinkopieren und auf Go klicken. Ab v3.9.x.x brauchen Sie diesen Schritt nicht

ALTER TABLE admin\_access ADD ausgezeichnet\_orgINT(1); UPDATE admin\_access SET ausgezeichnet\_org=1;

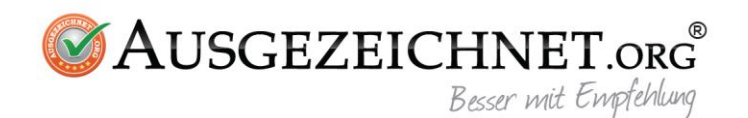

Sie müssen nur noch den Cache Ihres Shops leeren. Melden Sie sich in Ihrem Adminbereich an. Wechseln sie dort zur Cache-Seite unter "Toolbox" > "Cache". Löschen Sie den Cache für Texte, Modulinformationen und Seitenausgabe, wie in der Abbildung von unten nach oben nacheinander, indem Sie auf den Button "Ausführen" klicken. Wenn Ihre Seite noch Fehlermeldung zeigt, löschen Sie bitte alle Dateien **außer** index.html und .htaccess Dateien im Ordner "cache" in Ihrem Rootverzeichnis. Löschen Sie zusätzlich alle Dateien **außer** index.html und .htaccess in dem Ordner "templates\_c" in Ihrem Rootverzeichnis.

| Cache                                                    | Cache leeren          | Cache-Optionen |           |           |
|----------------------------------------------------------|-----------------------|----------------|-----------|-----------|
| Cache für S                                              | eitenausgabe leerer   | i.             | 3         | Ausführen |
| Cache für Modulinformationen leeren                      |                       | 2              | Ausführen |           |
| Cache für Ausgabe der Kategoriemenüs neu erzeugen        |                       |                | Ausführen |           |
| Cache für Artikel- und Kategoriezuordnungen neu erzeugen |                       |                | Ausführen |           |
| Cache für Artikeleigenschaftenzuordnungen neu erzeugen   |                       |                |           | Ausführen |
| Filterzuordr                                             | nungen in Artikeln re | parieren       |           | Ausführen |
| Cache für Texte leeren                                   |                       |                | 1         | Ausführen |
| Cache für E                                              | -Mail-Vorlagen leere  | n              |           | Ausführen |

Herzlichen Glückwunsch! Sie haben Ihr Modul vollständig installiert. Sie können Ihr Modul jetzt einrichten.

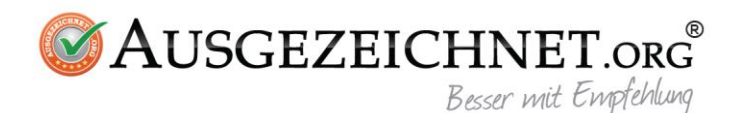

# Einrichtung

Sie sehen jetzt im Adminbereich Ihres Gambio Shops den Menüpunkt Ausgezeichnet.org mit der Option Konfiguration. Klicken Sie auf Konfiguration und stellen Sie Ihr Modul wie folgt ein:

## Link Ausgezeichnet.org

Tragen Sie in dieses Feld den Bewertungslink von Ihrem Konto auf ausgezeichnet.org (Beispiel: https://www.ausgezeichnet.org/bewerten-domainadresse.de-6FZHUW)

### Kundennummer:

Tragen Sie in dieses Feld Ihre Kundennummer von Ihrem Konto auf ausgezeichnet.org

## Salt (Bewertungs-ID):

Tragen Sie in dieses Feld Ihre Bewertungs-ID von Ihrem Konto auf ausgezeichnet.org

### Bewertungslink in die Bestellbestätigung integrieren:

Aktivieren Sie diese Option, wenn Sie den Bewertungslink in der Bestellbestätigungsmail senden möchten. Dazu tragen Sie bitte an der gewünschten Stelle Ihrer Email-Vorlage **{if \$AORGRatingInvitationUrl}{\$AORGRatingInvitationUrl}{/if}** für die Bestellbestätigung ein. Ein Beispiel HTML-Code würde wie folgt aussehen:

## Bewertungslink als eigenständige E-Mail mit Bestellbestätigung senden:

Aktivieren Sie diese Option, wenn Sie den Bewertungslink in einer separaten Email gleichzeitig mit der Bestellbestätigungsemail senden möchten.

#### Bewertungslink nach x Tagen senden:

Bei dieser Option können Sie entscheiden, nach wie viel Tagen der Bewertungslink gesendet werden soll. Für eine automatische Sendung ist ein Cronjob vorausgesetzt. Ohne Cronjob können Sie die Option "Nach jeder Bestellung Cronjob ausführen" aktivieren oder manuellen Versand ausführen.

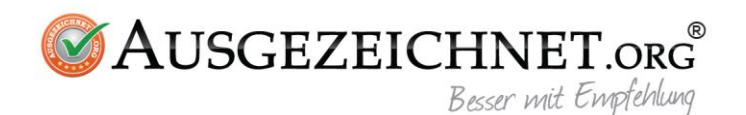

Cronjob Einstellung:

https://www.IHRE-DOMAIN.de/AORGCron.php?action=start\_auto\_mailer

hierbei muss der Aufruf über die GET-Methode erfolgen. Ersetzen Sie bitte www.IHRE-DOMAIN.de mit Ihrer Domainadresse.

### Nach jeder Bestellung Cronjob ausführen?

Aktivieren Sie diese Option, wenn Sie keine Möglichkeit haben, um einen Cronjob anzulegen. Bei dieser Option wird nach jeder Bestellung überprüft, ob nach dem Zeitplan Bewertungslinks gesendet werden sollen.

#### Mail Absender:

Tragen Sie in dieses Feld die Absender-Email-Adresse ein.

### Mail Betreff:

Tragen Sie hier den Betreff Ihrer Bewertungsemail ein.

#### Ihr Siegel platzieren:

Tragen Sie hier den Siegel-Code von Ihrem Konto auf ausgezeichnet.org ein.

#### Review Collector einfügen:

Tragen Sie hier den Code von Review Collector von Ihrem Konto auf ausgezeichnet.org ein.

#### Manuellen Versand Starten:

Mit manuellem Versand können Sie die Sendung von Bewertungsmails manuell starten. Hierbei werden die Emails nach dem Zeitplan gesendet.

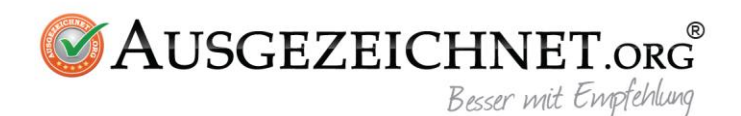

# Deinstallation

Um Ausgezeichnet.org Bewertungsmodul zu deinstallieren löschen Sie bitte folgende Dateien und Ordner:

- den Ordner "AusgezeichnetORG" im Ordner GXModules in Ihrem Shopverzeichnis
- die Datei "ausgezeichnet\_org.php" im Ordner admin in Ihrem Shopverzeichnis
- die Datei "AORGCron.php" im Rootverzeichnis Ihres Shops
- Nur für Gambio GX3 v3.6.0.0-v3.8.x.x: Führen Sie folgende SQL Befehle im Adminbereich unter Toolbox > SQL, indem Sie folgende Befehle reinkopieren und auf Go klicken. Ab v3.9.x.x brauchen Sie diesen Schritt nicht

DROP TABLE IF EXISTS ausgezeichnet\_org\_configuration; DROP TABLE IF EXISTS ausgezeichnet\_org\_mails\_list; ALTER TABLE admin\_access DROP COLUMN ausgezeichnet\_org;

• Löschen Sie bitte alle Dateien **außer** index.html und .htaccess Dateien im Ordner "cache" in Ihrem Rootverzeichnis. Löschen Sie zusätzlich alle Dateien **außer** index.html und .htaccess in dem Ordner "templates\_c" in Ihrem Rootverzeichnis.